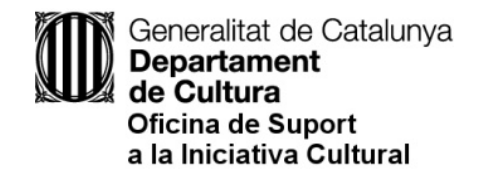

# Com enviar una sol·licitud de subvenció a través d'EACAT

Actualització: 29/09/2020

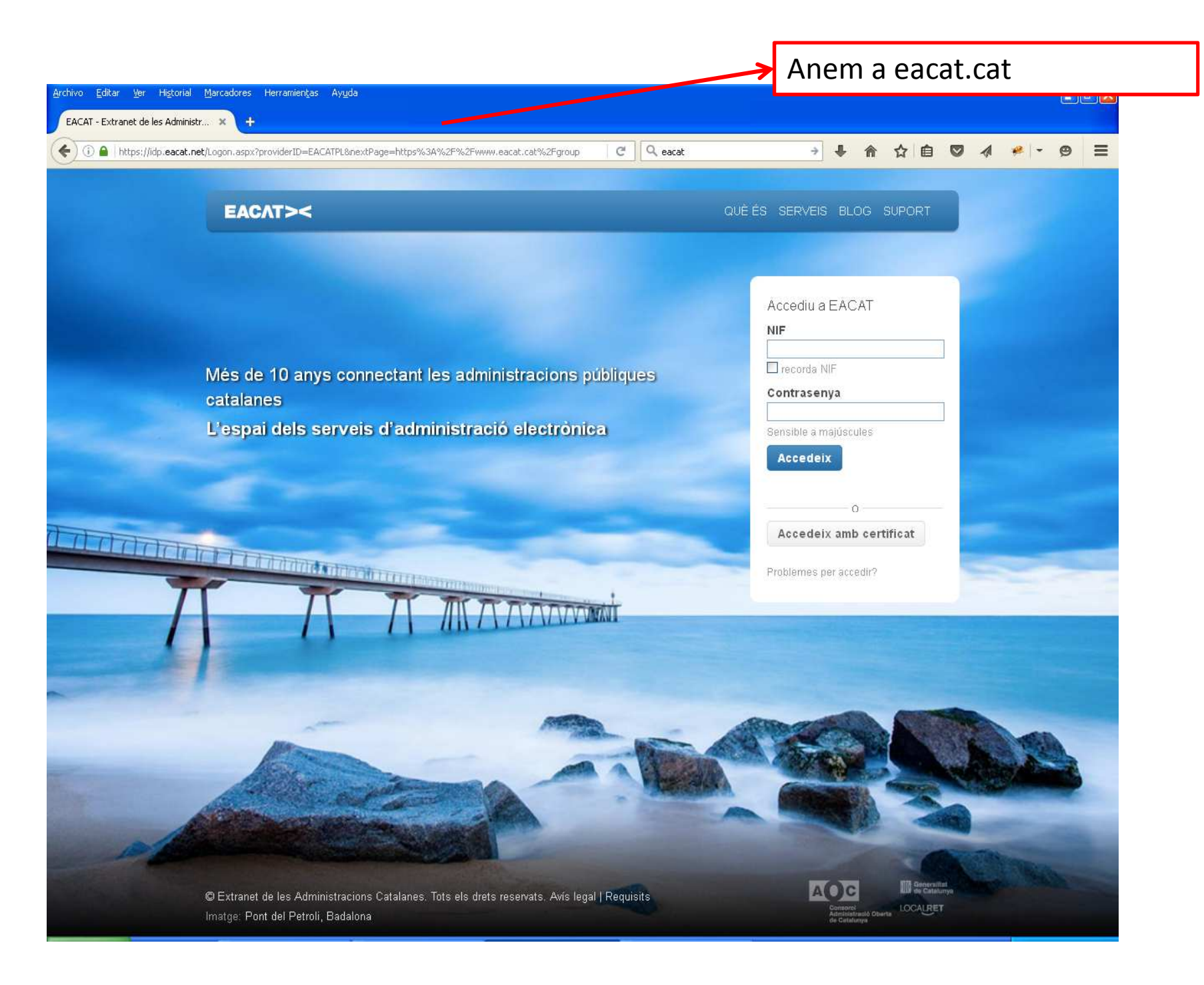

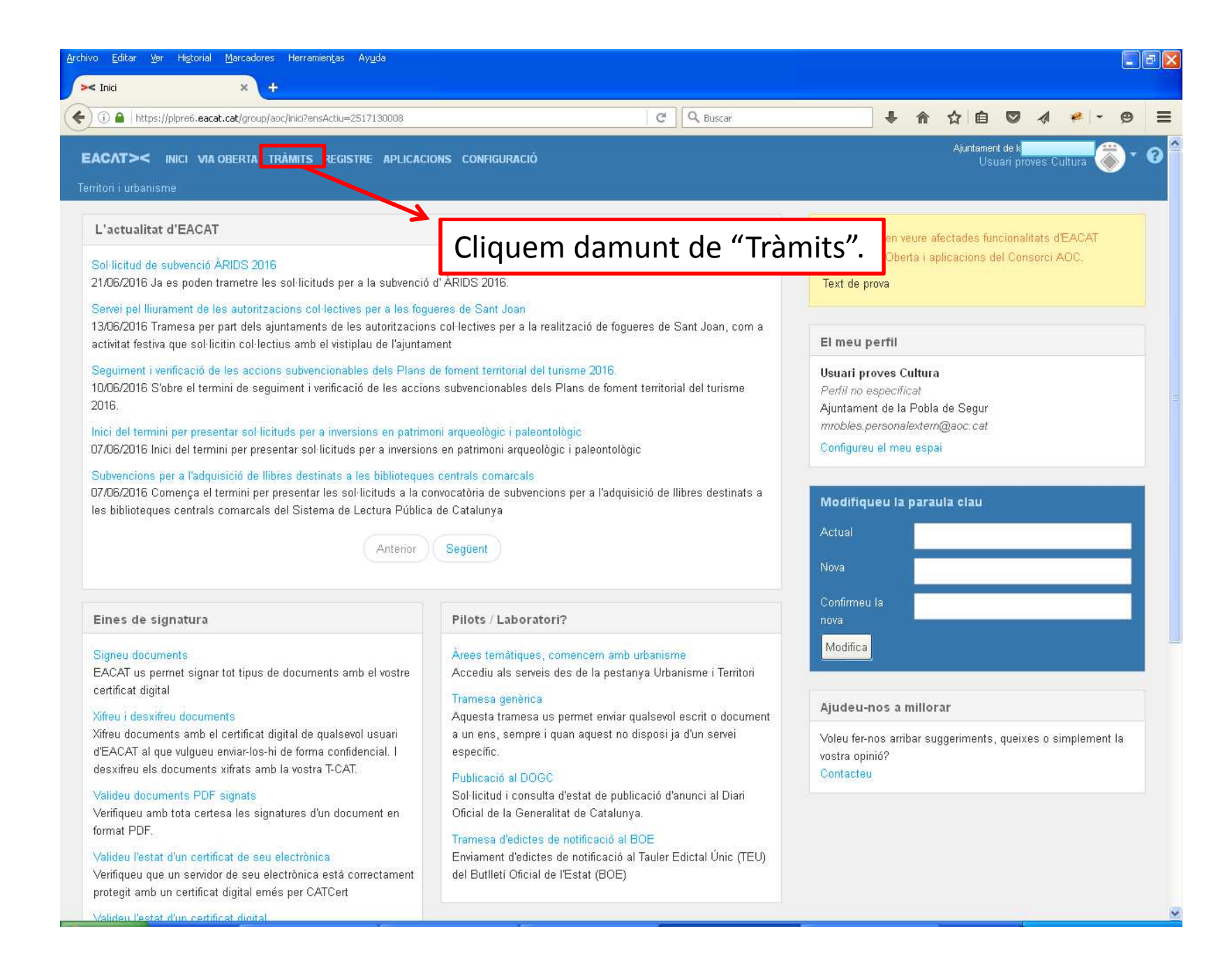

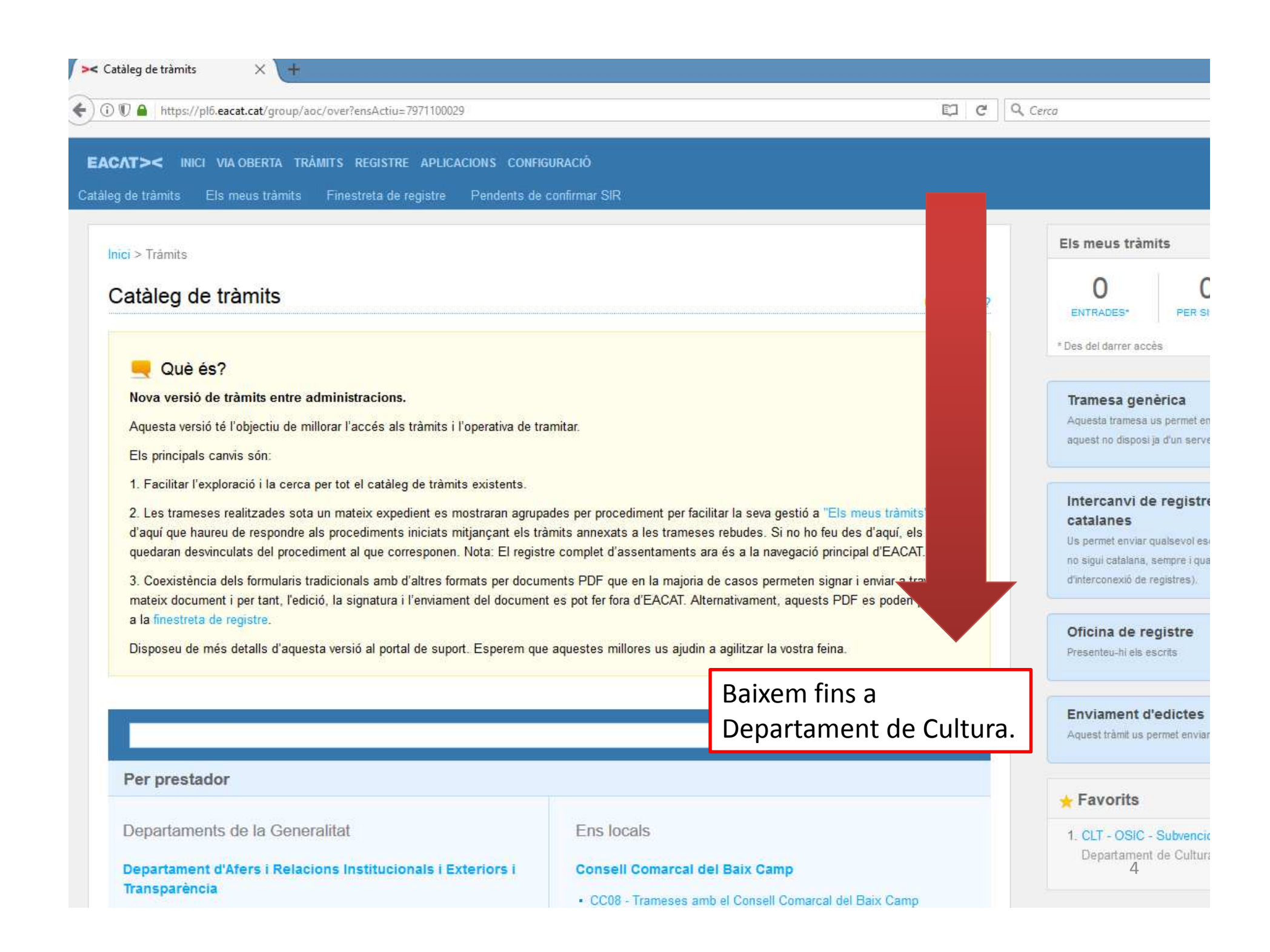

| atàleg de tràmits X +                                                                                                    |                                                                                                    |            |                                                                                            |                                                                                                    |
|----------------------------------------------------------------------------------------------------|----------------------------------------------------------------------------------------------------|------------|--------------------------------------------------------------------------------------------|----------------------------------------------------------------------------------------------------|
| 🛈 🖲 🖴 https://pl6.eacat.cat/group/aoc/over?ensActiu=961074                                                                                                    | 03                                                                                                    | C          | Q. Cerca                                                                                   | ☆                                                                                                    |
| Comerciais diamenges rides lesuus         Més         Departament d'Ensenyament         • ENS - Subvencions per al desenvolupament de programes et<br>i inserció (PFI)         • ENS - Trameses als/dels Serveis Territorials d'Ensenyament<br>Més         Departament d'Interior         • INT - Informe manifestació/concentració         • INT - Comunicacions del Registre Electrònic de Plans d'Aut<br>• INT - Comunicacions del Registre Electrònic de Plans d'Aut<br>• INT - Sol·licitud d'informe documentació en matèria d'espec<br>públics i activitats recreatives         Més         Departament de Cultura         • CLT - Adhesió al model del Quadre de Classificació de la<br>Documentació Municipal (QdCM)         • CLT - CNAATD - Actualització TAAD         • CLT - CNAATD - Anul·lació TAAD         • CLT - CNAATD - Comunicació prèvia destrucció documentació | d'abocament d'aigues residuals(H0017)<br>Més<br>Agència de Residus de Catalunya<br>• ARC - Sol·licitud de retorn del cànon<br>• ARC - Subvencions<br>a Lleida<br>protecció<br>acles<br>• ACPD - Informació prèvia<br>• ACPD - Procediment de tutela de drets<br>• ACPD - Procediment de tutela de drets<br>• ACPD - Procediment sancionador<br>• ACPD - Procediment sancionador<br>• ACPD - Servei de consultoria pel sector públic<br>Més<br>Comissió Jurídica Assessora de la Generalitat<br>• CJA - Sol·licitud de dictamen de la CJA (tràmits entre els<br>departaments de la Generalitat i la CJA)<br>• CJA - Sol·licitud de dictamen de la CJA (tràmits entre la C<br>local)<br>Més | JA i l'ens | 3. ICEC - 2018 -<br>i mostres audi<br>Institut Català<br>4. TSF - Tràmits<br>Departament d | Subvencions per a l'organtiza<br>ovisuals<br>de les Empreses Culturals<br>Contracte Programa - Justific<br>le Treball, Afers Socials i Far |
| Departament de Governació, Administracions Pút<br>Habitatge<br>• GAH - Alteració de termes municipals<br>• GAH - Base dades de regidors<br>• GAH - Canvi de nom de municipis<br>• GAH - Canvi de nom entitats i nuclis de població                                                                                                    | Quan trobem "Departament<br>de Cultura" cliquem damunt<br>de "Més".                                                                                                    |            |                                                                                            |                                                                                                    |
| Més<br>Departament de Justícia<br>• JUS - Comunicacions Justícia de Pau                                                                                                    | <ul> <li>GAH - EAPC - Premis Alfons Ortuño</li> <li>Més</li> <li>Institut Català d'Energia</li> </ul>                                                                                                    |            |                                                                                            |                                                                                                    |

| INICI VIA OBERTA TRÀMITS REGISTRE APLICACIONS CONFIGURACIÓ      |                                                                                                    |  |  |  |
|-----------------------------------------------------------------|----------------------------------------------------------------------------------------------------|--|--|--|
| de tràmits Els meus tràmits Finestreta de registre Exportació o | de dades Pendents de confirmar SIR                                                                                                    |  |  |  |
|                                                                 | Inici > Tràmits > Catàleg > Prestador                                                                                                  |  |  |  |
| artaments de la Generalitat                                     | Departament de Cultura                                                                                                    |  |  |  |
| a de registre                                                   | 23 serveis                                                                                                    |  |  |  |
| eu-hi els escrits                                               | CLT - Adhesió al model del Quadre de Classificació d'ajuntaments i consells comarcals (QdCAC)<br>Informació del servei                 |  |  |  |
|                                                                 | ▶ CLT - CNAATD - Actualització TAAD<br>Informació del servei                                                                           |  |  |  |
|                                                                 | CLT - CNAATD - Anul·lació TAAD<br>Tràmits disponibles pel meu ens   Informació del servei                                              |  |  |  |
|                                                                 | ▶ CLT - CNAATD - Comunicació prèvia destrucció documentació ☆<br>Tràmits disponibles pel meu ens   Informació del servei               |  |  |  |
|                                                                 | <ul> <li>CLT - CNAATD - Destrucció de documentació en mal estat<br/>Tràmits disponibles pel meu ens   Informació del servei</li> </ul> |  |  |  |
| Baixem fins a<br>"CLT- OSIC - Subvencions                       | LT - CNAATD - Proposta TAAD ☆<br>àmits disponibles pel meu ens   Informació del servei                                                 |  |  |  |
|                                                                 | <ul> <li>CLT - Declaració d'Espais de Protecció Arqueològica<br/>Informació del servei</li> </ul>                                      |  |  |  |

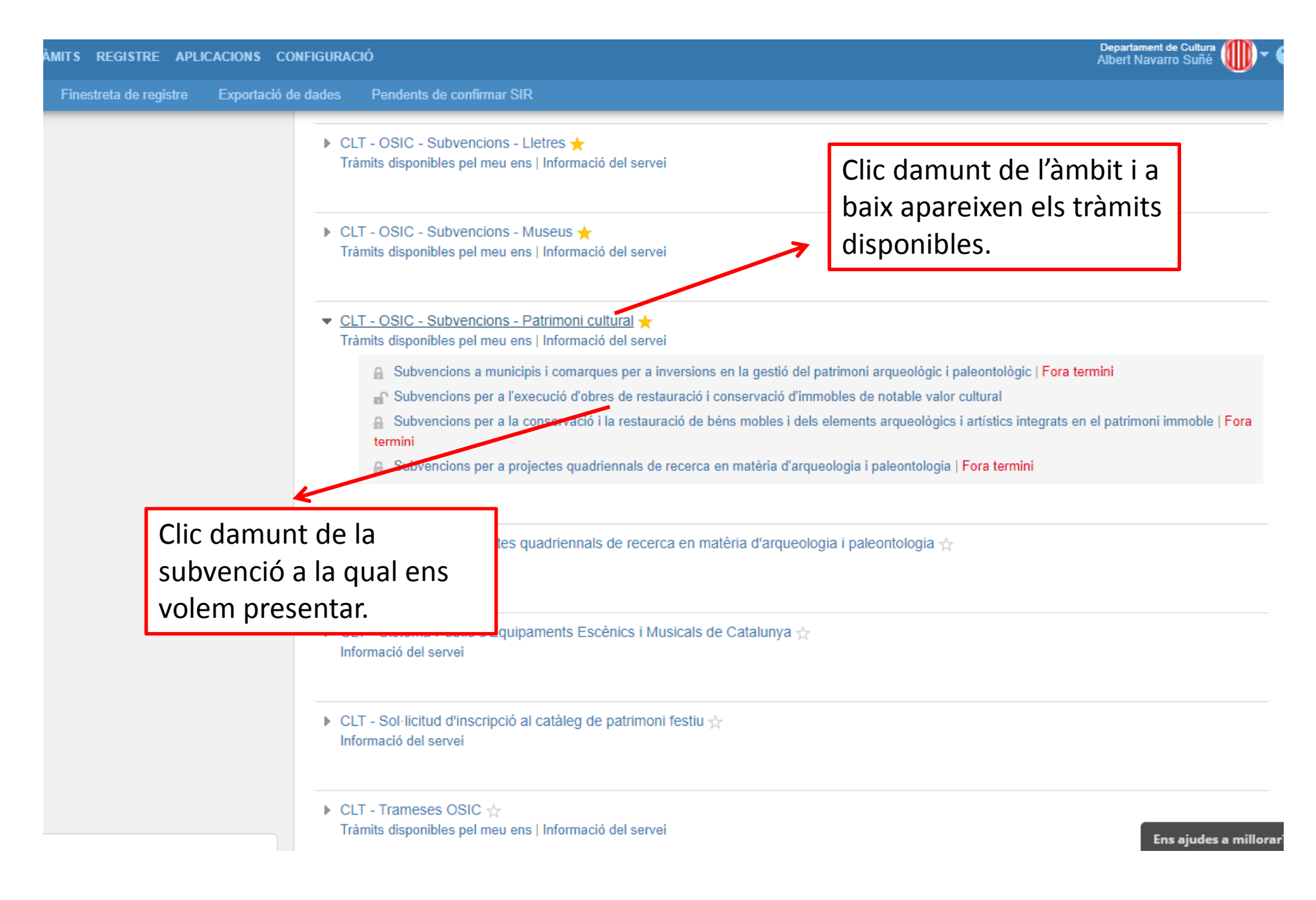

Inici > Tràmits > Catàleg > CLT - OSIC - Subvencions - Patrimoni cultural > Subvencions per a l'execució d'obres de restauració i conservació d'immobles de notable valor cult

#### Subvencions per a l'execució d'obres de restauració i conservació d'immobles de notable valor cultural

#### En resum

Subvencions per a l'execució d'obres de restauració i conservació d'immobles de notable valor cultural

| Subvencions per a l'execució d'obres de l         cultural         Tramita         Veure documentació                                                                                                    | estauració i conservació d'immobl                                                                                              | <u>es de notable valor</u>                                                               |                                                                     |                                               |
|----------------------------------------------------------------------------------------------------|----------------------------------------------------------------------------------------------------|------------------------------------------------------------------------------------------|---------------------------------------------------------------------|-----------------------------------------------|
| Descripció                                                                                                    |                                                                                                    |                                                                                          | 3                                                                   |                                               |
| Des d'aquest espai podeu tramitar les sol·licituds de la línia de<br>per presentar les sol·licituds és del 23 de juliol al 10 de setemb                                                                                                  | subvencions per a l'execució d'obres<br>re de 2019.                                                                            | de restauració i conserv                                                                 | formulari de                                                        | e sol·licitud.                                |
| Per consultar les bases reguladores, podeu accedir al web del                                                                                                    | Departament de Cultura.                                                                                                    |                                                                                          |                                                                     |                                               |
| Com es fa?                                                                                                    | Ens II                                                                                                    | egim les                                                                                 |                                                                     |                                               |
| Cal que realitzeu els passos següents:                                                                                                    | instr                                                                                                    | uccions.                                                                                 |                                                                     |                                               |
| <ol> <li>Aneu a l'apartat "Documentació" i descarregueu-vos els mod.</li> <li>Premeu el botó verd "Tramita" a fi de descarregar-vos el for</li> <li>Empleneu-lo, adjunteu dins el formulari la documentació que<br/>Deseu-lo.</li> </ol> | dels de projecte i de pressupost. Emp<br>nulari de sol·licitud. Si no veieu el bot<br>e escaigui, valideu-lo i signeu-lo amb e | leneu-los i deseu-los al v<br>ó "Tramita" consulteu els<br>el certificat digital del per | ostre ordinador.<br>Frols i els terminis de<br>sonal de les adminis | e presentació.<br>stracions públiques (T-CAT) |
| 4. Trameteu-lo des d'EACAT, anant a la pestanya "Tràmits" i "F                                                                                                    | 2                                                                                                    |                                                                                          |                                                                     |                                               |
| Documentació                                                                                                    |                                                                                                    | adala da processa                                                                        | oct i                                                               |                                               |
| <ol> <li>Projecte de l'activitat (model de l'OSIC)</li> <li>Pressupost-liquidació (model de l'OSIC)</li> </ol>                                                                                                    | projecte (si n'hi ha). Els e<br>nostre ordinador.                                                                              | emplenem i els de                                                                        | esem al                                                             | Q                                             |
| Informació addicional                                                                                                    |                                                                                                    |                                                                                          |                                                                     | 0                                             |

## Emplenem, validem i signem la sol·licitud

| 2                                          | CULT0001-CULT0017.pdf - Adobe Acrobat Reader DC -                                                                                                    | . a 📕 | × |
|--------------------------------------------|----------------------------------------------------------------------------------------------------|-------|---|
| <u>F</u> itxer <u>E</u> dita <u>V</u> isua | tza Finestra Ajuda                                                                                                    |       |   |
| Inici Eines                                | Document $\square$ $\square$ $Q$ $\bigcirc$ $\bigcirc$ $\bigcirc$ $1$ / 6                                                                                                    |       |   |
| 5                                          |                                                                                                    |       | ^ |
| (P)                                        |                                                                                                    |       |   |
|                                            | Generalitat<br>de Catalunya                                                                                                    |       |   |
| 9                                          |                                                                                                    |       |   |
| Ó.                                         |                                                                                                    |       |   |
| •                                          | Sol·licitud de subvencions en espècie per a la contractació d'espectacles<br>inclosos en el catàleg d'espectacles Programa.cat<br>Dades d'identificació de la persona, institució o entitat sol·licitant |       |   |
|                                            | Indiqueu el tipus de persona:                                                                                                    |       |   |
|                                            | Organisme                                                                                                    |       |   |
|                                            | Dades d'identificació de l'organisme                                                                                                    |       |   |
|                                            | Nom de l'organisme                                                                                                    |       |   |
|                                            | Tipus de document d'identificació Número d'identificació                                                                                                    | 14    | ~ |

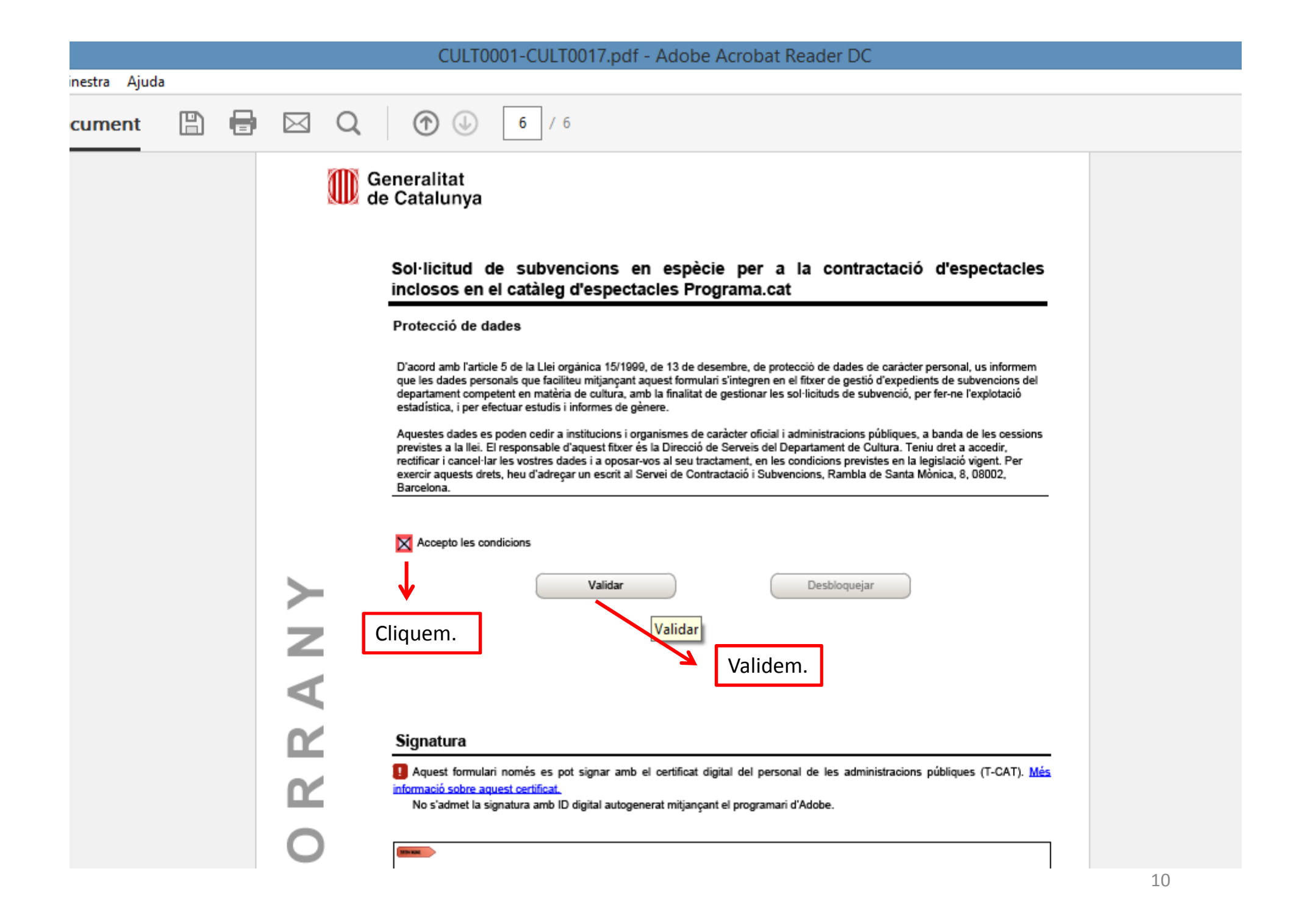

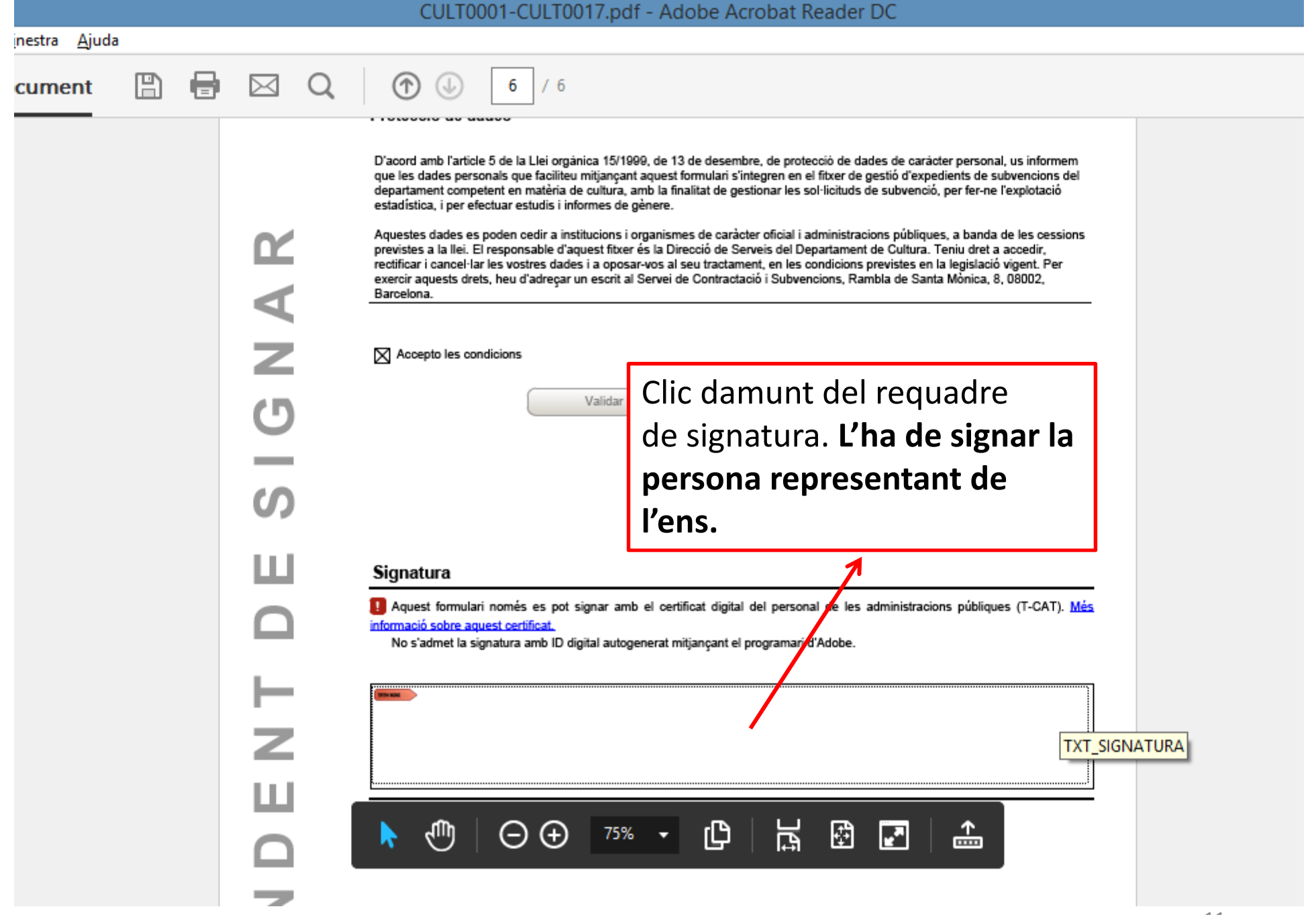

| inestra <u>Aj</u> uda                                                                                                    | CULT0001-CULT0017.pdf - Adobe Acrobat Reader DC                                                                                                    |
|----------------------------------------------------------------------------------------------------|----------------------------------------------------------------------------------------------------|
|                                                                                                    | inestra <u>Aj</u> uda                                                                                                    |
| cument       Image: Comparing the second second secon | CULT0001-CULT0017.pdf - Adobe Acrobat Reader DC<br>cument  Pacetor books & blue make Manager Adobe Acrobat Reader DC<br>Pacetor books & blue make Manager Adobe Acrobat Reader DC<br>Pacetor books & blue make Manager Adobe Acrobat Reader DC<br>Pacetor books & blue make Manager Adobe Acrobat Reader DC<br>Pacetor books & blue make Manager Adobe Acrobat Reader DC<br>Pacetor books & blue make Manager Adobe Acrobat Reader DC<br>Pacetor books & blue make Manager Adobe Acrobat Reader DC<br>Pacetor books & blue make Adobe Acrobat Reader DC<br>Pacetor books & blue make Adobe Acrobat Reader DC<br>Pacetor books & blue make Adobe Acrobat Reader DC<br>Pacetor books & blue make Adobe Acrobat Reader DC<br>Pacetor books & blue make Adobe Acrobat Reader DC<br>Pacetor books & blue make Adobe Acrobat Reader DC<br>Pacetor books & blue make Adobe Acrobat Reader DC<br>Pacetor books & blue make Adobe Acrobat Reader DC<br>Pacetor books & blue make Adobe Acrobat Reader DC<br>Pacetor books & blue make Adobe Acrobat Reader DC<br>Pacetor books & blue make Adobe Acrobat Reader DC<br>Pacetor books & blue make Adobe Acrobat Adobe Acrobat Reader DC<br>Pacetor books & blue make Adobe Acrobat Adobe Acrobat Reader DC<br>Pacetor Bar Adobe Acrobat Adobe Acrobat Adobe Adobe Acrobat Adobe A |
| Sig<br>Feu clic a Revisa per saber si el contingut<br>del document pot afectar la signatura.<br>Ajuda<br>Desar                                                                                                    | Sig<br>Feu clic a Revisa per saber si el contingut<br>del document pot afectar la signatura.<br>Ajuda Signa Cancel·la<br>Desar                                                                                                    |

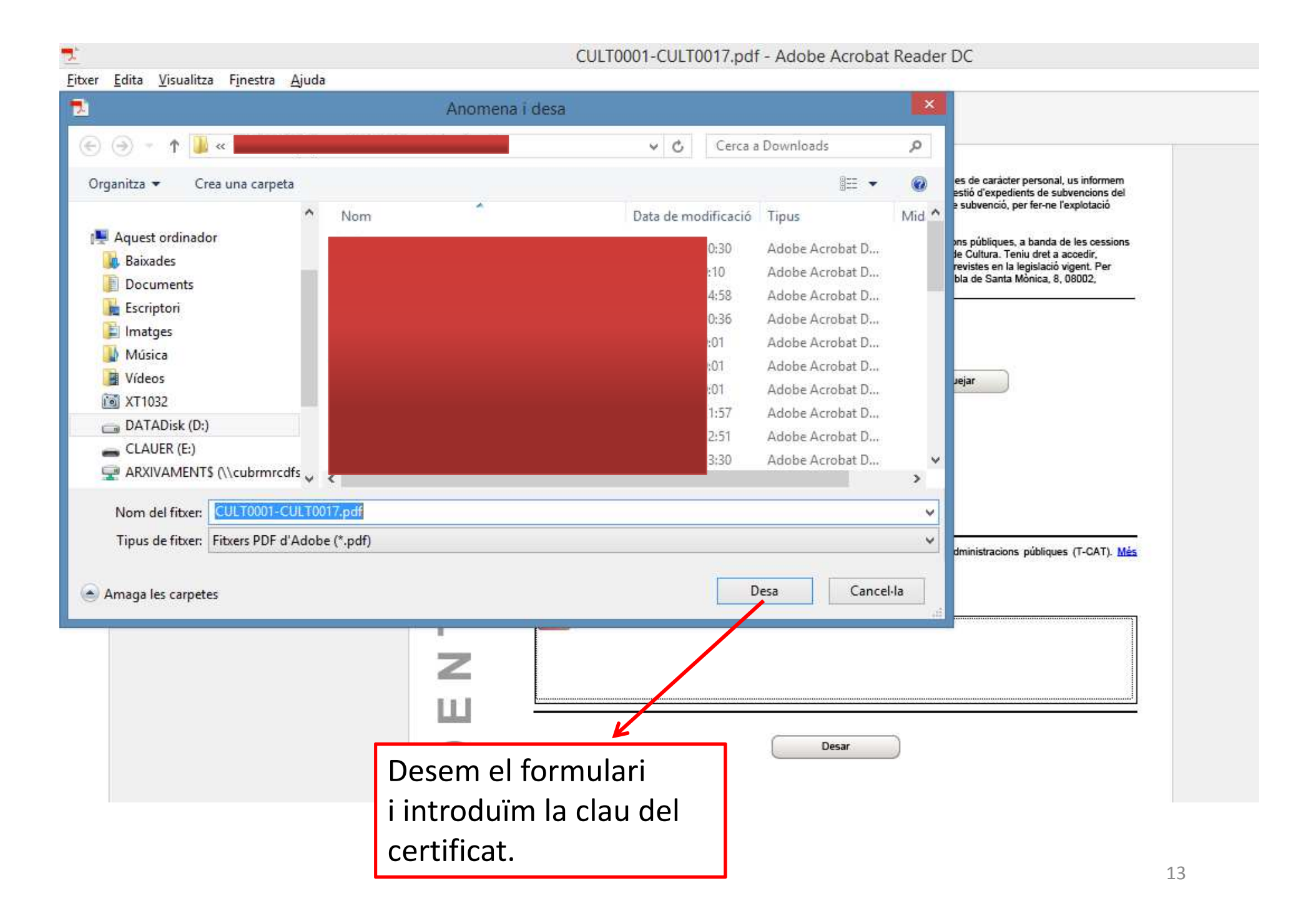

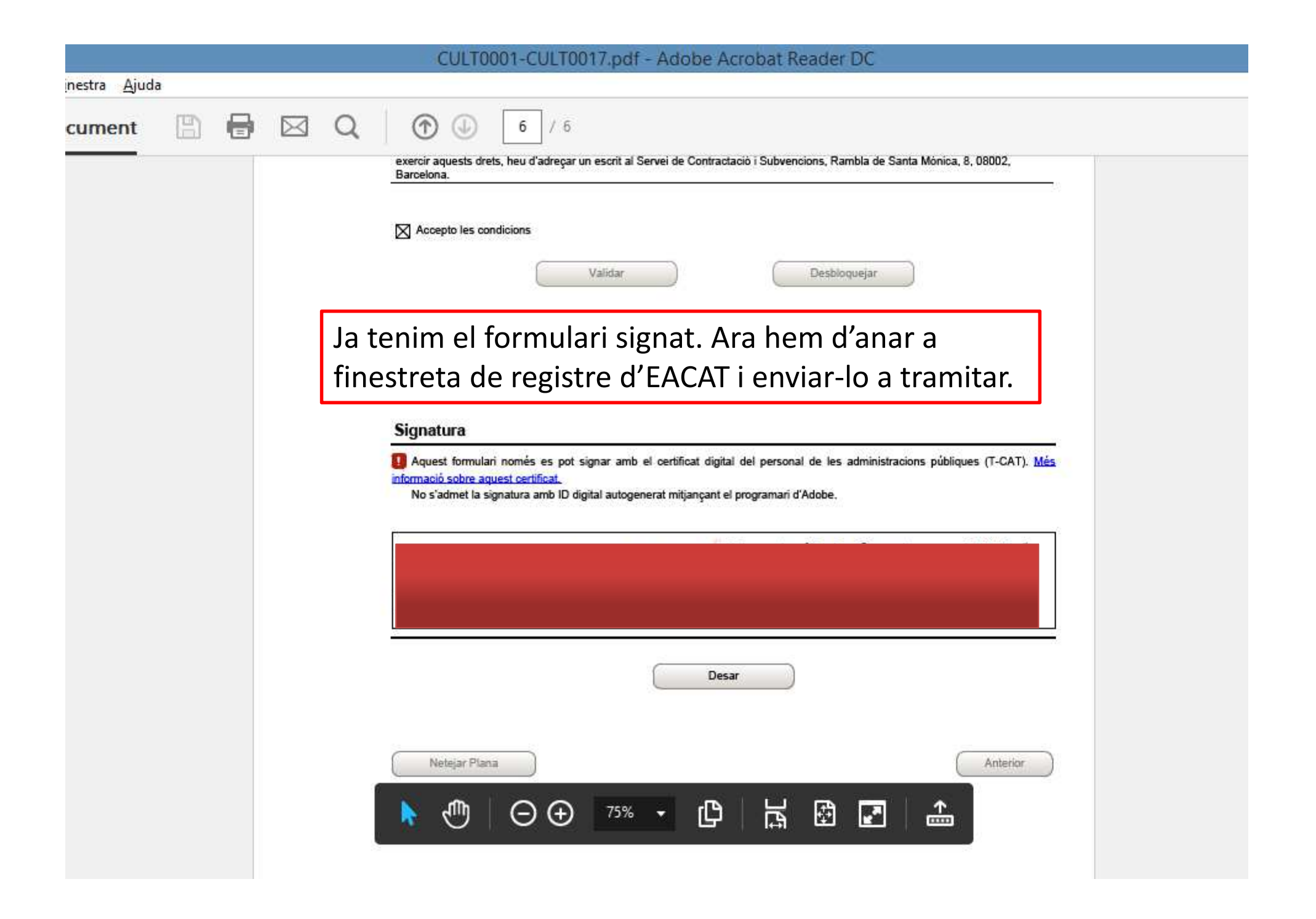

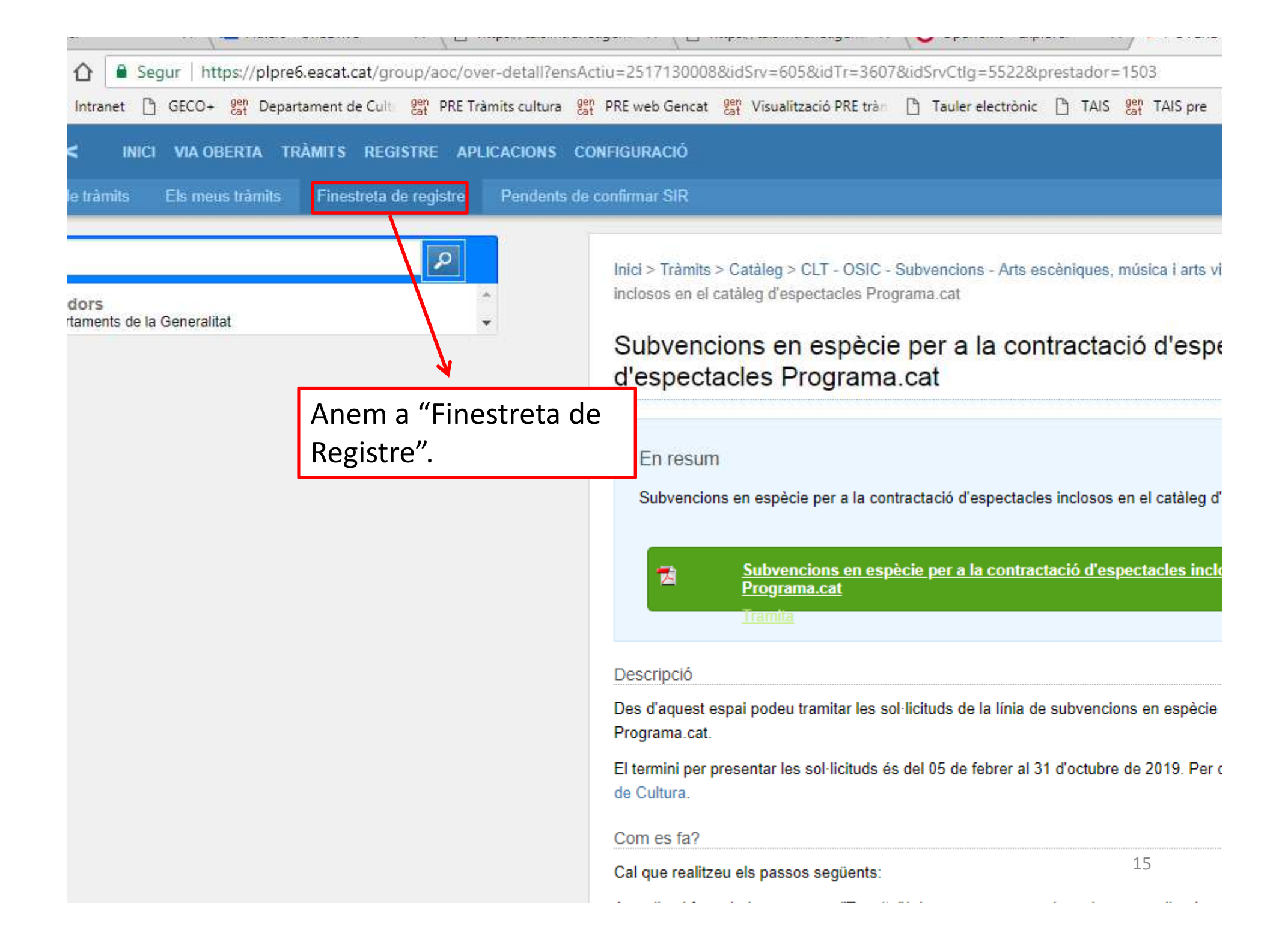

| g de tràmits Els meus tràmits Finestreta de reg                                                               | jistre                                                                                          |                                                                                                    |            |
|----------------------------------------------------------------------------------------------------|-------------------------------------------------------------------------------------------------|----------------------------------------------------------------------------------------------------|------------|
| nici > Tràmits > Tràmit de documents                                                                          |                                                                                                 |                                                                                                    |            |
| Tràmit de documents                                                                                           |                                                                                                 |                                                                                                    |            |
| Documentació a presentar<br>Tràmit a presentar<br>Documentació annexa<br>Opcional Annexa un altre<br>Opcional | ha seleccionat cap fitxer.<br><u>document</u><br>rits, sol·licituds i comunicacions en forma de | <ul> <li>Cliquem damunt de<br/>"Navega" i anem a</li> <li>buscar el formulari de<br/>sol·licitud que acabem</li> <li>de guardar.</li> </ul> | erts i que |
| establert per a cadascun d'ells, així com la documentació c                                                   | complementária associada al mateix en els for                                                   | mats que s'ha no pres                                                                                                    | entat.     |

| ve vening i think tanna                                                        | Finestreta de registre                                              |                                                                                                   |
|--------------------------------------------------------------------------------|---------------------------------------------------------------------|---------------------------------------------------------------------------------------------------|
| ici > Tràmits > Tràmit de docume                                               | nts                                                                 |                                                                                                   |
| ràmit de documents                                                             |                                                                     |                                                                                                   |
| Us trobeu a l'oficina virtual d                                                | e presentació de documentació associada als                         | serveis de tramitació entre administracions encabits a EACAT. Aquesta o                           |
| electrònic de l'organisme de                                                   | stinatari i retorna el corresponent justificant.                    |                                                                                                   |
| Documentació a presentar                                                       |                                                                     |                                                                                                   |
| Tràmit a presentar <sup>1</sup>                                                | Navega_ CULT0001-CULT0017.pdf                                       | Podem annexar fins a 10                                                                           |
| Documentació annexa <sup>1</sup><br>Opcional                                   | Annexa un altre document                                            |                                                                                                   |
|                                                                                |                                                                     | 10MB cadascun.                                                                                    |
|                                                                                | I la presentació d'escrits, sol·licituds i comunicacions en forma d | le documents electro ts i que e                                                                   |
| Aquesta oficina virtual només adme<br>establert per a cadascun d'ells, alió co | m la documentació complementária associada al mateix en els f       | ormats que s'hagin definit. Qualsevol altre document será rebutjat i es considerará no presentat. |

| Firefox >>> Finestreta de registre                                                                                                    | +                                                                                                    |                                                                                                    |
|----------------------------------------------------------------------------------------------------|----------------------------------------------------------------------------------------------------|----------------------------------------------------------------------------------------------------|
| A https://plpre6.eacat.cat/group/aoc/over-upload                                                                                                    |                                                                                                    | 습 🔻 😋 🛛 🔂 🗝 Goog                                                                                                    |
| 🚥 ATRI 🛐 Intranet 🧿 GECO+ 👷 Departament de Cultura 🔐                                                                                                    | PRE Tràmits cultura gen PRE web Gencat gen Visualitz                                                                                                    | zació PRE tràmits 📋 Tauler electrònic 📋 TAIS 📴 TAIS p                                                                                      |
| EACAT>< INICI VIA OBERTA TRÂMITS REGISTRE APLICAC<br>Catàleg de tràmits Els meus tràmits Finestreta de registre                                                                              | IONS CONFIGURACIÓ                                                                                                    |                                                                                                    |
| Inici > Tràmits > Tràmit de documents<br>Tràmit de documents                                                                                                    |                                                                                                    |                                                                                                    |
| Us trobeu a l'oficina virtual de presentació de documen<br>electrònic de l'organisme destinatari i retorna el corres<br>Documentació a presentar                                             | ntació associada als serveis de tramitació entre ac<br>ponent justificant.                                                                                                    | Iministracions encabits a EACAT. Aquesta oficina adre                                                                                      |
| Tràmit a presentar <sup>1</sup> Navega CULT0001-CULT0<br>Documentació annexa <sup>1</sup> Annexa un altre document<br>Opcional                                                               | 0017.pdf                                                                                                    |                                                                                                    |
| <ul> <li>Aquesta oficina virtual només admet la presentació d'escrits, sol·licituds<br/>establert per a cadasoun d'ells, així com la documentació complementária</li> <li>Tramita</li> </ul> | i comunicacions en forma de documents electrònics normalitzats as<br>associada al mateix en els formats que s'hagin definit. Qualsevol al<br>formulari de sol·licitud,<br>l'enviem a tramitar. Ens<br>haurà d'aparèixer un<br>registre d'enviament. | sociats als serveis, procediments i tràmits establerts i que estiguin signats<br>tre document serà rebutjat i es considerarà no presentat. |

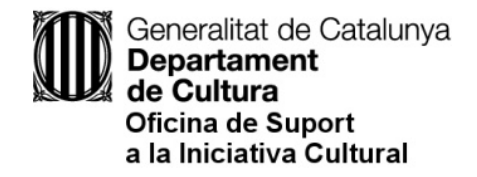

### En cas d'incidències tècniques, contacteu amb Suport del CAOC: <u>https://www.aoc.cat/suport/</u>